## How to enable/configure "Heat Stress at Work Warning" notification in MyObservatory?

- 1. Download the "MyObservatory" Mobile Application from the link below: https://www.hko.gov.hk/en/myobservatory.htm
- 2. Please ensure you have included MyObservatory in the Notification Center under Settings -> Notifications. Then stop MyObservatory from running in the background and reopen MyObservatory again for enabling notification in the app's setting.

| Settings                 | Notifications MyObservatory                                                                          |
|--------------------------|----------------------------------------------------------------------------------------------------|
| Carrier                  | Allow Notifications                                                                                  |
| Notifications            | Show in Notification Center 5 >                                                                      |
| Control Center           | Sounds                                                                                               |
| Do Not Disturb           | Badge App Icon                                                                                       |
| General                  | Show on Lock Screen                                                                                  |
| A Display & Brightness   | Show alerts on the lock screen, and in Notification Center when it is accessed from the lock screen. |
| 🛞 Wallpaper              | > ALERT STYLE WHEN UNLOCKED                                                                          |
| Sounds                   |                                                                                                    |
| Touch ID & Passcode      | >                                                                                                    |
| Privacy                  |                                                                                                    |
|                          | None Banners Alerts                                                                                  |
| iCloud hkoappdev@live.hk | Alerts require an action before proceeding.<br>Banners appear at the top of the screen and go away   |

3. Go to "Settings" in MyObservatory -> Notification Setting -> enable the switch in "Weather Warnings and Related Notification Settings" - > Configure individual warning notification in "Select Message Type".

| 12:12 7                                                                                                    |                                                                                                    | . 11 LTE 🔲                                                                                    |
|----------------------------------------------------------------------------------------------------|----------------------------------------------------------------------------------------------------|-----------------------------------------------------------------------------------------------|
| <                                                                                                    | Settings                                                                                                    |                                                                                               |
| Front Page<br>Settings                                                                                                    | Notification<br>Setting                                                                                                    | Frequently<br>Asked<br>Questions                                                              |
| WEATHER WAR<br>NOTIFICATIONS                                                                                                    | NINGS AND RELA<br>SETTINGS                                                                                                    | TED                                                                                           |
| Receive Push No                                                                                                    | tifications                                                                                                    |                                                                                               |
| Select Message T                                                                                                    | Гуре                                                                                                    |                                                                                               |
| Notes                                                                                                    |                                                                                                    |                                                                                               |
|                                                                                                    |                                                                                                    |                                                                                               |
| LOCATION-SPE                                                                                                    | CIFIC HEAVY RAII                                                                                                    | N                                                                                             |
| Receive Push No                                                                                                    | tifications                                                                                                    |                                                                                               |
| If you enabled location<br>location access' for pro<br>district you are located<br>MyObservatory would<br>the district of your sele | service, MyObservatory<br>viding heavy rain notifica<br>at. If you manually select<br>only provide heavy rain n<br>cted location. | needs 'always allow<br>tition service in the<br>ted your location,<br>totification service in |
| LOC-BASED RA<br>NOTIFICATION                                                                                                    | IN & LIGHTNING F                                                                                                    | ORECAST                                                                                       |
| Notification                                                                                                    |                                                                                                    |                                                                                               |
| If you enabled location<br>location access' for pro<br>location. If you manual<br>only provide nowcast n                            | service, MyObservatory<br>oviding nowcast notification<br>ly selected your location,<br>notification service near y               | needs 'always allow<br>on service near your<br>MyObservatory would<br>our selected location.  |
| UPDATE FREQU                                                                                                    | JENCY                                                                                                    |                                                                                               |
| (                                                                                                    | )                                                                                                    |                                                                                               |
| Less Frequent                                                                                                    |                                                                                                    | More Frequent                                                                                 |
| -                                                                                                    |                                                                                                    | -                                                                                             |

4. Go to "Settings" in MyObservatory -> Notification Setting -> Select Message Type -> enable the switch in "Heat Stress at Work Warning".

| Select Message Type                     |            |
|-----------------------------------------|------------|
| Cold Weather Warning                    |            |
| VERY HOT WEATHER WARNING                |            |
| Very Hot Weather Warning                |            |
| TSUNAMI WARNING                         |            |
| Tsunami Warning                         |            |
| LOCALLY FELT EARTH TREMOR               |            |
| Locally Felt Earth Tremor               | $\bigcirc$ |
| WEATHER-RELATED SPECIAL<br>ANNOUNCEMENT |            |
| Weather-related Special Announcement    |            |
| MY WEATHER OBSERVATION                  |            |
| My Weather Observation                  | Y          |
| HEAT STRESS AT WORK WARNING             |            |
| Heat Stress at Work Warning             |            |
|                                         |            |